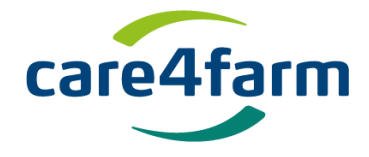

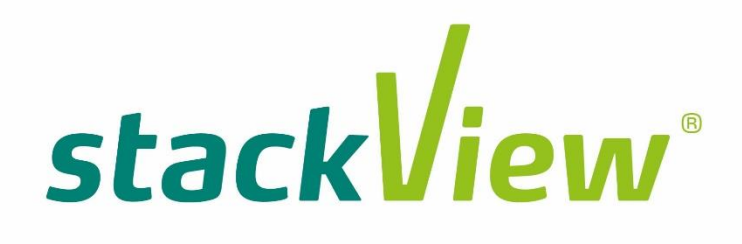

Guide

1

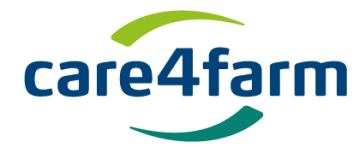

Congratulations with your new StackView<sup>®</sup> temperature monitoring system.

You have purchased a quality product that can contribute to your operation for many years and seasons. If you have problems, we are always ready with support and in addition we are happy to hear about experience and input to new features.

Place StackView<sup>®</sup> where you want to measure the temperature. The temperature sensor is located at the tip of the spear.

StackView<sup>®</sup> are already started and ready to use. There must be adequate mobile coverage where StackView<sup>®</sup> is located.

Your PC, tablet, or smartphone, where you sign in to StackView<sup>®</sup> must be connected to the Internet.

This guide first contains the "Quick Launch" section. Then a section for setup and finally how to transfer data to Excel spreadsheet.

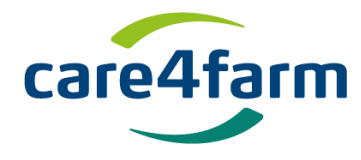

# Content

| 1.         | Quick start - Creating a shortcut on PC, lap-top and smartphone | 4  |
|------------|-----------------------------------------------------------------|----|
| 2.         | Login                                                           | 4  |
| ä          | a. Creating Shortcut - Windows                                  | 7  |
| I          | <ol> <li>Creating Shortcut - Mac - PC</li> </ol>                | 8  |
| (          | c. Home screen shortcut/button - Smartphone                     | 8  |
| 3.         | Opening Program                                                 | 11 |
| 4.         | Use the StackView menu <sup>®</sup>                             | 12 |
|            |                                                                 |    |
|            | Positions                                                       | 12 |
|            |                                                                 |    |
| 1          | Unit data                                                       |    |
|            | Unit settings                                                   | 17 |
|            |                                                                 | 21 |
|            | Alarms                                                          | 21 |
| 5.         | Extracting data to Microsoft Excel                              | 25 |
| <i>-</i> . |                                                                 |    |

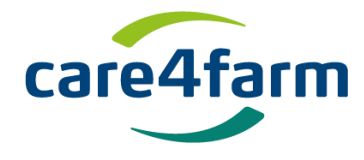

# 1. Quick start - Creating a shortcut on PC, lap-top and smartphone

Keep in mind that you are not using the Internet Explorer browser. All other browsers including Google Chrome will run your StackView website perfectly.

2. Login.

https://login.care4farm.dk

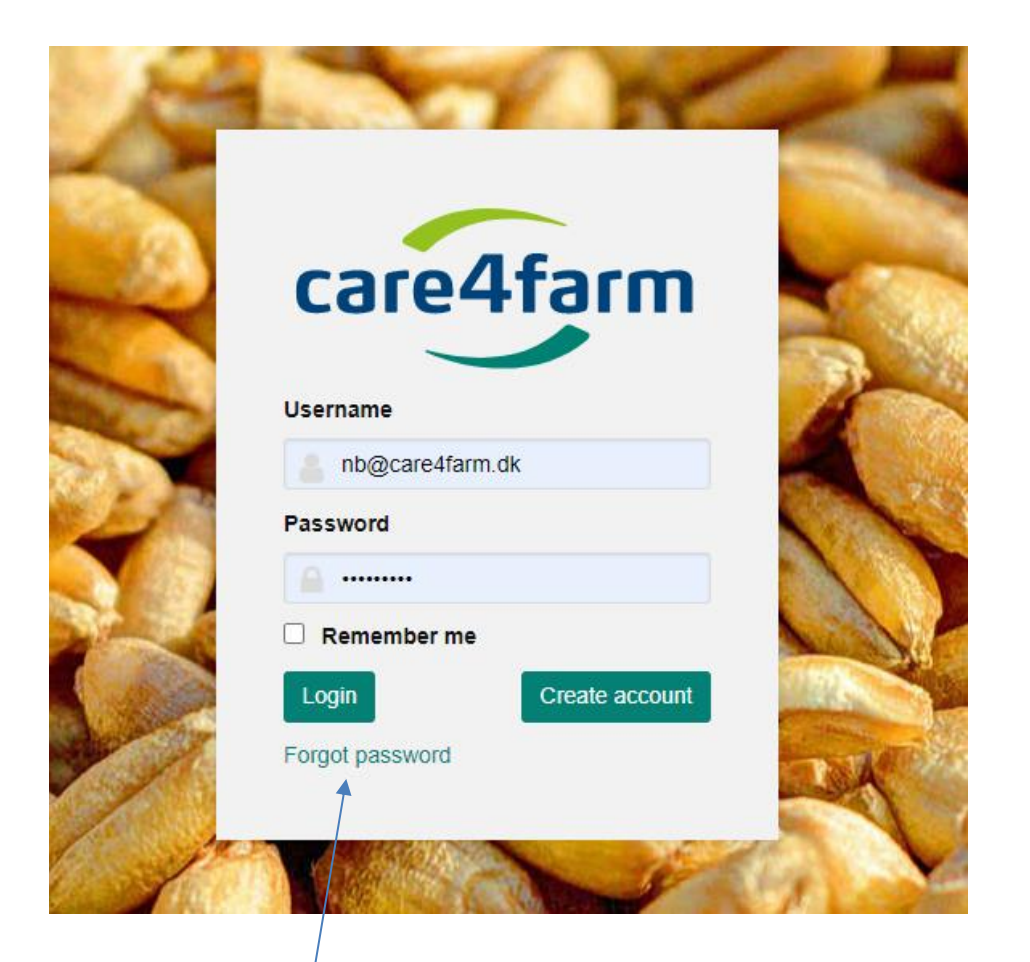

On your first login, press "forgot password" and type the email address your account was created at. You will then receive an email in your mailbox. Username: your email address

Tap "Forgot Password"

![](_page_4_Picture_0.jpeg)

# Look in your mailbox for the following email:

| Alt Ulæ                                                                                                    | st     |     |     |  |  |  |
|----------------------------------------------------------------------------------------------------|--------|-----|-----|--|--|--|
| Modtaget 🔻                                                                                                    | Illast | Fra | ☆ 0 |  |  |  |
| ∨ I dag                                                                                                    | onest  |     |     |  |  |  |
| 12:42 help@care4farm.dk<br>Reset password A request for resetting the password, of your Care4farm account has recently been placed. |        |     |     |  |  |  |

| Reset password   A request for resetting the password, of your Care4 farm account has recently been bace. If this was not you, please ignore this e-mail. The link will expire in 10 hours |                                              | care4farm                                      |
|----------------------------------------------------------------------------------------------------|----------------------------------------------|------------------------------------------------|
| A request for resetting the password, of your Care4farm account has recently been placed. If this was not you, please ignore this e-mail. The link will expire in 10 hours Reset password  | Reset password                               |                                                |
| If this was not you, please ignore this e-mail.<br>The link will expire in 10 hours<br>Reset password                                                                                      | A request for resetting the password placed. | d, of your Care4farm account has recently been |
| The link will expire in 10 hours Reset password                                                                                                    | If this was not you, please ignore           | this e-mail.                                   |
| Reset password                                                                                                    | The link will expire in 10 hours             |                                                |
|                                                                                                    | R                                            | teset password                                 |

# Tap the "Reset password" link.

The following screenshot is then shown:

![](_page_5_Picture_0.jpeg)

| To continue, set your new password below |  |
|------------------------------------------|--|
| New password                             |  |
| Repeat password                          |  |
|                                          |  |
| Update Cancel                            |  |

Click the link in the email where you will be prompted to renew your password. Sign in with your email address as your username and new password.

![](_page_5_Picture_4.jpeg)

![](_page_5_Figure_5.jpeg)

A screen appears as above.

![](_page_6_Picture_0.jpeg)

### a. Creating Shortcut - Windows

#### Select and copy the address bar in the browser

![](_page_6_Figure_4.jpeg)

Place the mouse on the "desktop" and right-click

Tap "new"

Tap "new shortcut"

Place the mouse in the empty box and right-click with the mouse Tap Set

Press Next

Call the shortcut: StackView

Tap finish

Now an icon titled StackView appears on your PC tabletop. desktop.

![](_page_7_Picture_0.jpeg)

### b. Creating Shortcut - Mac - PC

If your PC is from Apple, do the following to create a desktop shortcut: If your PC is from Apple, do the following to establish a desktop shortcut: Tap + Archive tab Archives as Desktop Save

## c. Home screen shortcut/button - Smartphone

Open the browser and type login.care4farm.dk and then username and password. Below the screen appears.

To establish a shortcut on smartphone tap/

![](_page_7_Picture_7.jpeg)

![](_page_8_Picture_0.jpeg)

The next screen is as below.

Scroll horizontally or vertically on the bottom bar until "Add to home screen", and tap.

![](_page_8_Picture_4.jpeg)

| care4farm<br>click on add. |                                                                                                    |    |       |        |       |      |     |     |     |              |
|----------------------------|----------------------------------------------------------------------------------------------------|----|-------|--------|-------|------|-----|-----|-----|--------------|
| 09                         | ).35 <del>1</del>                                                                                                    | ,  |       |        |       |      |     | .,, |     | •            |
| An                         | nulle                                                                                                    | er | Føj t | il hje | emm   | eska | ærm |     | Til | føj          |
| Dei<br>kar                 | image: image: |    |       |        |       |      |     |     |     |              |
| q                          | w                                                                                                    | е  | r     | t      | у     | u    | i   | 0   | р   | å            |
| а                          | s                                                                                                    | d  | f     | g      | h     | j    | k   | 1   | æ   | Ø            |
| ¢                          |                                                                                                    | z  | x     | С      | v     | b    | n   | m   |     | $\bigotimes$ |
|                            | 123                                                                                                    |    |       | Me     | llemr | um   |     |     | ОК  |              |
| (                          |                                                                                                    |    | _     |        |       |      | _   |     | Ĺ   | Ĵ,           |

![](_page_10_Picture_0.jpeg)

### 3. Opening Program

Open the program by clicking the shortcut and the following screen appears

![](_page_10_Picture_4.jpeg)

At the top left there is a map showing the location of the first StackView<sup>®</sup> probes. To see where probe No 2 is located, click StackView<sup>®</sup> 2 in the row below the map, etc. for the other skewers.. Please note that if the spear is indoors it may not be able to display the correct location.

The column "Measurement " shows the most recent temperature. If the temperature is green, the temperature is between minimum and maximum temperature. If the number is red, the temperature is above maksimum and if the number is blue, the temperature is below the minimum. If the number is white, no alarm is set.

The approximately 15 most recent temperatures appears in the columns under Positions to the right of the screen.

To see older temperature measurements, tap "Load more"

![](_page_11_Picture_1.jpeg)

# 4. Use the StackView menu®

Via thewives at the top right, the setup or alarms are created or created for the spear under the map that you have pressed and which is shown by a green-yellow strip outered to the left of the line.

The first button at the top right shows historic temperatures. Via the other buttons change the setup of StackView<sup>®</sup>

![](_page_11_Picture_5.jpeg)

![](_page_11_Picture_6.jpeg)

### Positions

Displays a StackView<sup>®</sup> temperature historically and the probes position. Under the "Type" column, you can see if the probe has been touched or moved if the G-sensor (motion sensor) is turned on. The hand moving is where the probe has been moved and the quiet hand is an automatic temperature measurement 15 minutes later. More about this is under the settings section.

![](_page_11_Picture_9.jpeg)

![](_page_12_Picture_1.jpeg)

![](_page_12_Picture_2.jpeg)

In this menu the name of StackView is changed or added, probe no, hall and/or crop Etc.

Fleet marker is used if you want to see all or a group of spears simultaneously on the map. Multiple fleet markers can be selected.

| <b>9</b>     | <b>~</b>         | 🔔 💄 😃                      |
|--------------|------------------|----------------------------|
| Unit data    |                  |                            |
| Name         | •                | Fleet marker               |
| stackview 01 |                  | -                          |
| Description  |                  | Notes                      |
|              |                  |                            |
| Model        |                  | Serial number              |
| 9B6-C        |                  | 2038000014                 |
| Image        |                  |                            |
| Select file  |                  |                            |
|              | Update unit data | Submit battery replacement |
|              |                  |                            |
| Shared with  |                  | •                          |
| Account      | Permissions      | Expires                    |

![](_page_13_Picture_0.jpeg)

![](_page_13_Figure_2.jpeg)

you can choose at selected fleet marker and you can see all StackView<sup>®</sup> probes with The same marker

![](_page_14_Picture_1.jpeg)

![](_page_14_Picture_2.jpeg)

At the Unite data page you are also able to lend your StackView system to another user.

![](_page_15_Picture_0.jpeg)

| <b>Q</b>     |    | Q <sub>0</sub> |            |                 | Ċ       |
|--------------|----|----------------|------------|-----------------|---------|
| Unit data    |    |                |            |                 |         |
| Name         |    |                | Fleet mark | (er             |         |
| stackview 01 |    |                |            | _               | Y       |
| Description  |    |                | Notes      |                 |         |
|              |    |                |            |                 | 1       |
| Model        |    |                | Serial nun | ıber            |         |
| 9B6-C        |    |                | 203800001  | 14              |         |
| Image        |    |                |            |                 |         |
| Select file  |    |                |            |                 |         |
|              | Up | date unit data | Subm       | it battery repl | acement |
|              |    |                |            |                 |         |
| Shared with  |    |                |            |                 | £       |
| Account      | P  | ermissions     |            | Expires         |         |

By clicking the "Shared with" button you create an account for another user containing one or more probes of yours.

![](_page_16_Picture_0.jpeg)

You type the users email address and decide whether she or he only shall be able to read or have full asses to change settings. Further you can insert an expire date for the lend out period.

| L   |             |                      |   |  |
|-----|-------------|----------------------|---|--|
|     | Share u     | nit                  | × |  |
|     | Share the d | evice 'stackview 01' |   |  |
|     | Email       | User's email address |   |  |
|     | Туре        | 오 Read 🔘 Full        |   |  |
|     | Expires     |                      |   |  |
|     |             |                      |   |  |
|     | Share unit  | Cancel               |   |  |
| The | 1           |                      |   |  |

![](_page_16_Picture_4.jpeg)

Unit settings

Under the gear you set-up:

- when and how often the temperature should be measured.
- G-sensor activation (motion sensor)
- Activating GPS

![](_page_17_Picture_0.jpeg)

### When and how often the temperature is measured

To even choose when StackView<sup>®</sup> the skewers measuring the temperature select "own times" and enter it/the same time(is) for all skewers you want to measure the temperature simultaneously. The times are written in ascending order over the clock starting from left to right.

![](_page_17_Figure_4.jpeg)

![](_page_18_Picture_1.jpeg)

#### G-sensor

If you activate the G-sensor, the StackView probe measures the temperature immediately when you move it and automatically again 15 minutes, 30 minutes, 1-, 2-, or 3 hours later of your choice. This way you can use the StackView probe to take several samples un-depended preset times.

![](_page_18_Figure_4.jpeg)

At the user interface you can monitor when the StackView<sup>®</sup> probe is moved and what the temperature was. See section Positions.

![](_page_19_Picture_0.jpeg)

GPS.

You can choose whether the GPS should be off or on with a check mark. If the GPS is turned off or the device cannot connect to satellites due to ex. roof, the position is displayed with a ring around and the position and is usually inadequate. This is because the unit is positioned by the GSM-masts. This does not affect the accuracy of the temperature measurement.

![](_page_19_Figure_4.jpeg)

![](_page_20_Picture_1.jpeg)

![](_page_20_Picture_2.jpeg)

StackView<sup>®</sup> setup of alarms and alarm receivers.

![](_page_20_Picture_4.jpeg)

No positions for more than 2 days is an important alarm that tells you if your StackView does not transmit the temperature. Add email address(r) to be notified if your device has not sent data for more than two days.

Temperature alarm is set with minimum and maximum temperature limits. In addition, you can add an e-mail and receive e-mail if the temperature exceeds alarm limits.

![](_page_21_Picture_0.jpeg)

## Copying alarms to other StackView<sup>®</sup>.

Alarms can be copied from one StackView<sup>®</sup> probe to one or more of the other StackView<sup>®</sup> probes you have in your fleet.

If you want to copy an alarm setup from e.g. temperature, press

| Q            |                | Q <sub>0</sub> | 2 | Ċ          |
|--------------|----------------|----------------|---|------------|
| Alarm set    | up             |                | Ľ | Add alarm  |
| No positions | s, for more th | an 2 days (1)  |   | Ġ          |
| Temperature  | e level (1)    |                |   | <b>(</b> ) |
|              |                |                |   |            |

| <b>Q</b>         | Contraction        |         | <b>a</b> U |
|------------------|--------------------|---------|------------|
| Alarm setup      |                    |         | Add alarm  |
| No positions, fo | r more than 2 days | ; (1)   | •          |
| Recipients       | Weekdays           | Period  | Setting    |
| gbtbagging@gma   | il.com Every day   | All day | <b>₽</b>   |
| Temperature lev  | /el (1)            |         | 0          |

Then press the copy icon

![](_page_22_Picture_0.jpeg)

The other spears associated with your account appears and you can put "checkmarks" next to the spears which you want to have the same alarm.

| Co       | opy alarm s   | setup        | × |
|----------|---------------|--------------|---|
|          | Serial number | Name         |   |
| <b>~</b> | 1941000074    | StackView 09 |   |
| <b>~</b> | 1941000064    | StackView 08 |   |
|          | 1743000171    | StackView 03 |   |
|          | 1726000241    | StackView 05 |   |
|          |               |              |   |

![](_page_23_Picture_1.jpeg)

Here you create the account holder and the contact data connected, as well as the username and password. In addition, the website interface can be changed to other languages and time zone.

| <b>Q</b>       |               | 0°                                                                                                    |            | 2      |         |
|----------------|---------------|----------------------------------------------------------------------------------------------------|------------|--------|---------|
| Account        |               |                                                                                                    |            |        |         |
| Contact inform | nation        |                                                                                                    |            |        |         |
| Name           | Niels Bjerre  |                                                                                                    |            |        |         |
| Address 1      | Address 1     |                                                                                                    |            |        |         |
| Address 2      | Address 2     |                                                                                                    |            |        |         |
| Zip/City       | Zip           |                                                                                                    | City       |        |         |
| Phone          | Mobile phone  |                                                                                                    | Landline   |        |         |
| Email          | nb@care4farm. | dk                                                                                                    |            |        |         |
| Settings       |               |                                                                                                    |            |        |         |
| Language       | English       | ~                                                                                                    |            |        |         |
| Date/time      | ~             | <ul> <li>Image: A set of the set of the</li></ul> | ~          |        |         |
| Timezone       | Europe/Copenh | agen                                                                                                    |            |        |         |
| Username       | nb@care4farm. | dk                                                                                                    |            |        |         |
|                |               | Chang                                                                                                    | e password | Update | account |

![](_page_24_Picture_1.jpeg)

## 5. Extracting data to Microsoft Excel.

If you want to transfer data from StackView to Excel for analysis and visualization, there are two ways to do so:

Long history.

If you want to search for a longer historical period, you can use the "Download More" button. Click the button until the start time you want is included. To see how far you are historically you can scroll down the scroll button.

| Positioner         Q Seg         ▲ CSV           Dato         Lokation         Type         Batteri         °C           10/10/2019 06:00         DK - Skibby         X %         99%         6 °C           09/10/2019 06:01         DK - Skibby         X %         99%         8 °C           08/10/2019 16:31         DK - Skibby         X %         99%         16 °C           08/10/2019 13:31         DK - Skibby         % %         99%         6 °C           08/10/2019 06:00         DK - Ore         X %         99%         6 °C           08/10/2019 06:00         DK - Ore         X %         99%         6 °C           06/10/2019 06:01         DK - Ore         X %         99%         5 °C           06/10/2019 06:01         DK - Ore         X %         99%         5 °C           06/10/2019 06:01         DK - Skibby         X %         99%         5 °C           04/10/2019 06:01         DK - Skibby         X %         99%         5 °C           03/10/2019 06:01         DK - Skibby         X %         99%         6 °C           03/10/2019 06:01         DK - Skibby         X %         99%         6 °C           03/10/2019 06:01         DK - Skibby                                                                                                    | •                | (a)         |            |              |       |
|----------------------------------------------------------------------------------------------------|------------------|-------------|------------|--------------|-------|
| Dato         Lokation         Type         Batteri         °C           10/10/2019 06:00         DK - Skibby         X         %0         99%         6 °C           09/10/2019 06:01         DK - Skibby         X         %0         99%         6 °C           08/10/2019 16:31         DK - Skibby         X         %0         99%         8 °C           08/10/2019 13:31         DK - Skibby         %         %0         99%         16 °C           08/10/2019 06:00         DK - Orø         X         %0         99%         6 °C           08/10/2019 06:01         DK - Orø         X         %0         99%         6 °C           08/10/2019 06:01         DK - Orø         X         %0         99%         5 °C           06/10/2019 06:01         DK - Orø         X         %0         99%         5 °C           05/10/2019 06:01         DK - Skibby         X         %0         99%         5 °C           03/10/2019 06:01         DK - Skibby         X         %0         99%         5 °C           03/10/2019 06:01         DK - Skibby         X         %0         99%         6 °C           02/10/2019 06:01         DK - Skibby         X         %0                                                                                                    | Positioner       |             |            | <b>Q</b> Søg | 🛓 CSV |
| 10/10/2019 06:00         DK - Skibby         X         %A         99%         6 °C           09/10/2019 06:01         DK - Skibby         X         %A         99%         8 °C           08/10/2019 16:31         DK - Skibby         X         %A         99%         16 °C           08/10/2019 16:31         DK - Skibby         %A         99%         16 °C           08/10/2019 13:31         DK - Skibby         %A         99%         12 °C           08/10/2019 06:00         DK - Ore         X         %A         99%         6 °C           08/10/2019 06:01         DK - Ore         X         %A         99%         6 °C           06/10/2019 06:01         DK - Ore         X         %A         99%         5 °C           06/10/2019 06:01         DK - Ore         X         %A         99%         5 °C           05/10/2019 06:01         DK - Skibby         X         %A         99%         5 °C           03/10/2019 06:01         DK - Skibby         X         %A         99%         6 °C           03/10/2019 06:01         DK - Skibby         X         %A         99%         6 °C           02/10/2019 06:01         DK - Skibby         X         %A <td< td=""><td>Dato</td><td>Lokation</td><td>Туре</td><td>Batteri</td><td>°C</td></td<>                                                                                                    | Dato             | Lokation    | Туре       | Batteri      | °C    |
| D9/10/2019 06:01         DK - Skibby         Image: Triangle and triangle and trite triangle and triangle and triangle and trite triangle and tri  | 10/10/2019 06:00 | DK - Skibby | X X        | 99%          | 6 °C  |
| D8/10/2019 16:31         DK - Skibby         Image: Constraint of the stress of the stress of the st  | 09/10/2019 06:01 | DK - Skibby | X 4        | 99%          | 8 °C  |
| D8/10/2019 13:31         DK - Skibby         Image: Constraint of the stress of the stress of the st  | 08/10/2019 16:31 | DK - Skibby | <b>\</b>   | 99%          | 16 °C |
| D8/10/2019 06:00         DK - Ore         Image: Constraint of the state of the state of the s | 08/10/2019 13:31 | DK - Skibby | <b>()</b>  | 99%          | 12 °C |
| 07/10/2019 06:01         DK - Skibby         ∑         %         99%         8 °C           06/10/2019 06:01         DK - Orø         ∑         %         99%         3 °C           05/10/2019 06:01         DK - Skibby         ∑         %         99%         5 °C           04/10/2019 06:00         DK - Skibby         ∑         %         99%         5 °C           03/10/2019 06:01         DK - Skibby         ∑         %         99%         6 °C           02/10/2019 06:01         DK - Skibby         ∑         %         99%         6 °C           02/10/2019 06:01         DK - Skibby         ∑         %         99%         7 °C           01/10/2019 06:01         DK - Skibby         ∑         %         99%         10 °C                                                                                                    | 08/10/2019 06:00 | DK - Orø    | X X        | 99%          | 6 °Q  |
| D6/10/2019 06:01         DK - Ore         Image: Constraint of the state of the state of the s | 07/10/2019 06:01 | DK - Skibby | X X        | 99%          | 8°C   |
| 05/10/2019 06:01         DK - Skibby         ∑         %         99%         5 °C           04/10/2019 06:00         DK - Skibby         ∑         %         98%         5 °C           03/10/2019 06:01         DK - Skibby         ∑         %         99%         6 °C           02/10/2019 06:01         DK - Skibby         ∑         %         99%         6 °C           02/10/2019 06:01         DK - Skibby         ∑         %         99%         7 °C           01/10/2019 06:01         DK - Skibby         ∑         %         99%         10 °C                                                                                                    | 06/10/2019 06:01 | DK - Orø    | X X        | 99%          | 3 °C  |
| D4/10/2019 06:00         DK - Skibby         ∑ <sup>6</sup> Å <sup>0</sup> 98%         5 °C           03/10/2019 06:01         DK - Skibby         ∑ <sup>6</sup> Å <sup>0</sup> 99%         6 °C           02/10/2019 06:01         DK - Skibby         ∑ <sup>6</sup> Å <sup>0</sup> 99%         7 °C           01/10/2019 06:01         DK - Skibby         ∑ <sup>6</sup> Å <sup>0</sup> 99%         10 °C                                                                                                    | 05/10/2019 06:01 | DK - Skibby | X X        | 99%          | 5 °C  |
| 03/10/2019 06:01         DK - Skibby         ∑         %         99%         6 °C           02/10/2019 06:01         DK - Skibby         ∑         %         99%         7 °C           01/10/2019 06:01         DK - Skibby         ∑         %         99%         10 °C                                                                                                    | 04/10/2019 06:00 | DK - Skibby | X 4        | 99%          | 5 °C  |
| 02/10/2019 06:01         DK - Skibby         ∑ <sup>™</sup> A <sup>0</sup> 99%         7 °C           01/10/2019 06:01         DK - Skibby         ∑ <sup>™</sup> A <sup>0</sup> 99%         10 °C                                                                                                    | 03/10/2019 06:01 | DK - Skibby | X X        | 99%          | 6 °C  |
| 01/10/2019 06:01 DK - Skibby I0 °C                                                                                                    | 02/10/2019 06:01 | DK - Skibby | <b>I</b> 🕅 | 99%          | 7 °C  |
|                                                                                                    | 01/10/2019 06:01 | DK - Skibby | IA         | 99%          | 10 °C |
| 30/09/2019 06:00 DK - Skibby 29% 12 °C                                                                                                    | 30/09/2019 06:00 | DK - Skibby | <b>X</b> X | 99%          | 12 °C |
| 29/09/2019 06:01 DK - Skibby                                                                                                    | 29/09/2019 06:01 | DK - Skibby | X X        | 99%          | 11 °C |
|                                                                                                    |                  |             | = 4.5      |              |       |

![](_page_25_Picture_1.jpeg)

Short history.

If you want to search for a specific period, you can use "Search" and enter the desired from - and to date. (max one week).

| <b>Q</b>         |             |                      |         | Ċ     |
|------------------|-------------|----------------------|---------|-------|
| Positioner       |             | C                    | ג søg⊄  | 🕹 CSV |
| Dato             | Lokation    | Туре                 | Batteri | °C    |
| 10/10/2019 06:00 | DK - Skibby | <b>∑</b> (A)         | 99%     | 6 °C  |
| 09/10/2019 06:01 | DK - Skibby | <b>∑</b> (A)         | 99%     | 8 °C  |
| 08/10/2019 16:31 | DK - Skibby | 👋 🖗                  | 99%     | 16 °C |
| 08/10/2019 13:31 | DK - Skibby | <b>(الله)</b> (الله) | 99%     | 12 °C |
| 08/10/2019 06:00 | DK - Orø    | X (A)                | 99%     | 6 °C  |
| 07/10/2019 06:01 | DK - Skibby | <b>∑</b> (A)         | 99%     | 8 °C  |
| 06/10/2019 06:01 | DK - Orø    | <b>∑</b> (A)         | 99%     | 3 °C  |
| 05/10/2019 06:01 | DK - Skibby | <b>∑</b> (A)         | 99%     | 5 °C  |
| 04/10/2019 06:00 | DK - Skibby | X (A)                | 99%     | 5 °C  |
| 03/10/2019 06:01 | DK - Skibby | <b>∑</b> (A)         | 99%     | 6 °C  |
| 02/10/2019 06:01 | DK - Skibby | <b>∑</b> (A)         | 99%     | 7 °C  |
| 01/10/2019 06:01 | DK - Skibby | <b>∑</b> (A)         | 99%     | 10 °C |
| 30/09/2019 06:00 | DK - Skibby | X (A)                | 99%     | 12 °C |
| 29/09/2019 06:01 | DK - Skibby | <b>∑</b> (A)         | 99%     | 11 °C |
|                  |             | = <i>h.A</i>         |         |       |
|                  | Hent flere  |                      |         |       |

When the desired period is shown, the data are transferred to Excel by clicking CSV. The file is then formed, which opens in Excel by clicking on it.

| care4farm                                            |                                 |         |                |                  | Bruger: Niels Bjerre |                 |               |              |       |
|------------------------------------------------------|---------------------------------|---------|----------------|------------------|----------------------|-----------------|---------------|--------------|-------|
|                                                      |                                 |         |                |                  | Enhed: Venslev - 70  |                 |               |              |       |
|                                                      |                                 |         | Nord           | N. 21            | <b>?</b>             | 0° 🙏            |               |              |       |
| Google Maps                                          |                                 | 2       | Frederiks      | 10               | Positioner           |                 |               | <b>Q</b> Søg | 🛓 CSV |
| 21                                                   | Capital Region                  | Crist,  | Syd Flywer     | Mads 9           | Dato                 | Lokation        | Туре          | Batteri      | ۴C    |
|                                                      | of Denmark                      |         |                | X                | 02/08/2019 09:49     | DK - Sønderborg | <¥ %          | 100%         | 27 °C |
| ore .                                                | Flyweplads                      | 4.2     | 1 Control      | ▲ 8 Ølstykke     | 02/08/2019 06:49     | DK - Kolding    | <b>**</b> 'A' | 100%         | 19 °C |
|                                                      |                                 | 12      |                | 1                | 02/08/2019 06:01     | DK - Kolding    | ₹ %           | 100%         | 18 °C |
|                                                      |                                 | Ca.     |                | No the           | 01/08/2019 17:27     | DK - Kolding    | X %           | 100%         | 22 °C |
|                                                      | Self a fait                     | 1       | 2              |                  | 01/08/2019 14:27     | DK - Brande     | <8 X          | 100%         | 20 °C |
|                                                      | Skibby                          | VK IS   | <u>23</u> - 62 | Minge Carl N     | 01/08/2019 09:37     | DK - Brande     | 👋 🕱           | 100%         | 17 °C |
| Flåde Normal visning v Q. Søg efter en               | hed                             |         |                | Tilføj enhed     | 01/08/2019 06:36     | DK - Kolding    | <b>N @</b>    | 100%         | 16 °C |
| ☆ Enhed I <sup>2</sup> Serienummer Lokation          | Màting                          | Batteri | Sidste opr     | latering         | 01/08/2019 06:01     | DK - Kolding    | X X           | 100%         | 16 °C |
| VRUNJELE I 12-020 018. S078001161 108560 14-000 1001 | Dr Viluojerg                    | 20 0    | -              | 10/10/2018 00.01 | 31/07/2019 19:07     | DK - Kolding    | X %           | 100%         | 19 °C |
| Venslev - 73 1929000084                              | DK - Skibby                     | 11 °C   |                | 10/10/2019 06:01 | 31/07/2019 11:04     | DK - Kolding    | X X           | 100%         | 21 °C |
| Venslev - 72 192900064                               | DK - Skibby                     | 12 °C   | -              | 10/10/2019 06:01 | 31/07/2019 03:00     | DK - Kolding    | X %           | 100%         | 20 °C |
| Venslev - 71 1929000054                              | DK - Skibby                     | 13 °C   | -              | 10/10/2019 06:01 | 30/07/2019 18:57     | DK - Kolding    | X X           | 100%         | 27 °C |
| Venslev - 70 1929000034                              | DK - Skibby                     | 6 °C    | 99%            | 10/10/2019 06:00 |                      |                 |               |              |       |
| Torkil Bach 1651000344                               | DK - Vrå, Tollestruphedevej 144 | 11 °C   | ÷              | 10/10/2019 06:58 |                      | Hent flere      |               |              |       |
| Toftlund - 23 1930000014                             | DK - Voiens                     | 14 °C   |                | 10/10/2019 06:01 |                      |                 |               |              |       |
| 192 <b>9509</b> 034.csv                              |                                 |         |                |                  |                      |                 |               | Vis a        | lle × |

![](_page_26_Picture_0.jpeg)

Version 2.0 22.09.20/nb In Exel, the file is a text file in the first column as the example below. To transform the text file into columns, the following steps are completed.

|    | A         | В           | С           | D             | E             | F          | G    |
|----|-----------|-------------|-------------|---------------|---------------|------------|------|
| 1  | Dato,By/D | istrikt,Adr | esse,Type,  | Batteri,Te    | mperatur      |            |      |
| 2  | 10/10/201 | 9 06:00,DK  | Skibby,Fjo  | ordvej 1, Int | erval,6°C     |            |      |
| 3  | 09/10/201 | 9 06:01,DK  | Skibby,Fjo  | ordvej 1, Int | erval,99%,    | 8°C        |      |
| 4  | 08/10/201 | 9 16:31, DK | Skibby,Fjo  | ordvej 1, Ing | gen bevà ¦ខ្ល | gelse,99%, | 16°C |
| 5  | 08/10/201 | 9 13:31,DK  | Skibby,Old  | dvejen 11,    | 3evægelse     | e,99%,12'  | °C   |
| 6  | 08/10/201 | 9 06:00,DK  | OrÃ, Næs    | sgĥrdsvej     | 12, Interva   | l,99%,6°C  | 2    |
| 7  | 07/10/201 | 9 06:01,DK  | Skibby,Re   | ndebækve      | ej 14, Interv | /al,99%,8Â | °C   |
| 8  | 06/10/201 | 9 06:01,DK  | OrÃ, NÂ     | gĥrdsvej      | 12, Interva   | l,99%,3°C  | :    |
| 9  | 05/10/201 | 9 06:01,DK  | Skibby,Ll 1 | Troldmosev    | vej 2, Interv | /al,99%,5Â | °C   |
| 10 | 04/10/201 | 9 06:00,DK  | Skibby,Fjo  | ordvej 1, Int | erval,99%,    | 5°C        |      |
| 11 | 03/10/201 | 9 06:01,DK  | Skibby,SÃ   | mer Skov،     | /ej 2,Interv  | /al,99%,6Â | °C   |
| 12 | 02/10/201 | 9 06:01,DK  | Skibby,Ba   | vnen 8B,In    | terval,99%    | ,7°C       |      |
| 13 | 01/10/201 | 9 06:01,DK  | Skibby,Fjo  | ordvej 1, Int | erval,99%,    | 10°C       |      |
| 14 | 30/09/201 | 9 06:00,DK  | Skibby,Ve   | nslev Strar   | nd 1, Interv  | al,99%,12Â | °C   |
| 15 | 29/09/201 | 9 06:01,DK  | Skibby,Ll 1 | roldmosev     | vej 2, Interv | (al,99%,11 | °С   |
|    |           |             |             |               |               | \ <u>~</u> |      |

Select the column by clicking the column at the top.

## Then click "Data" on the menu.

| Filer            | Startsio          | de           | Indsæt                | Sidelayout                   | Formler           | Data         | Bennem  | se Vis      |          |                |              |                       |                    |               |              |                         |        |         |           | ۵                                                                                                    | () — d |
|------------------|-------------------|--------------|-----------------------|------------------------------|-------------------|--------------|---------|-------------|----------|----------------|--------------|-----------------------|--------------------|---------------|--------------|-------------------------|--------|---------|-----------|----------------------------------------------------------------------------------------------------|--------|
|                  |                   | *            |                       |                              | 2                 | Forbinde     | lser    |             | Y        | K Ryo<br>To Ge | i<br>nanvend | *                     | ****               |               | <b>.</b>     | <b>!</b> ?              | •      | *       | +         | <ul> <li>Image: Base of the second second seco</li></ul> | lie    |
| Fra<br>Access in | Fra<br>nternettet | Fra<br>tekst | Fra andre<br>kilder * | Eksisterende<br>forbindelser | Opdater<br>alle * | © Rediger k  | æder    | ↓ Sorter    | Filtre   | r 🕎 Ava        | inceret      | Tekst til<br>kolonner | Fjern<br>dubletter | Datavaliderin | ng Konsolide | r What if-<br>analyse ▼ | Gruppe | r Opdel | Subtotal  | _ 5.901 dett                                                                                                    |        |
|                  | He                | nt ekste     | erne data             |                              |                   | Forbindelser |         |             | Sorter o | g filtrer      |              |                       |                    | Dataværktø    | jer          |                         |        | Dis     | sposition |                                                                                                    | Gi i   |
|                  | A1                |              | • (=                  | <i>f</i> ∗ Dato              | ,By/Distr         | ikt,Adresse, | ,Type,B | atteri, Ter | nperat   | ur             | _/           |                       |                    |               |              |                         |        |         |           |                                                                                                    |        |
|                  | Α                 | В            | С                     | D                            | E                 | F            | G       | H           |          | 1              | J            | K                     |                    | L N           | 1 N          |                         | C      | Р       | Q         | R                                                                                                    | S      |
| 1 Date           | o,By/Dist         | rikt,Ac      | dresse,Typ            | oe,Batteri,Tei               | mperatu           | r            |         |             |          |                |              |                       |                    |               |              |                         |        |         |           |                                                                                                    |        |
| 2 10/1           | 10/2019 0         | 5:00,D       | K Skibby,F            | Fjordvej 1,Int               | erval,6Â          | °C           |         |             |          |                |              |                       |                    |               |              |                         |        |         |           |                                                                                                    |        |
| 3 09/1           | 10/2019 0         | 5:01,D       | K Skibby,F            | Fjordvej 1, Int              | erval,99          | %,8°C        |         |             |          |                |              |                       |                    |               |              |                         |        |         |           |                                                                                                    |        |
| 4 08/1           | 10/2019 1         | 5:31,D       | K Skibby,F            | jordvej 1, Ing               | gen bevÃ          | gelse,99%,   | 16°C    |             |          |                |              |                       |                    |               |              |                         |        |         |           |                                                                                                    |        |
|                  | -                 |              |                       |                              | Ν.                | ^            |         |             |          |                |              |                       |                    |               |              |                         |        |         |           |                                                                                                    |        |

And then on "Text to Columns"

![](_page_27_Picture_0.jpeg)

This will provide the following screen, clicking "Delineated" and then clicking "Next"

![](_page_27_Picture_3.jpeg)

This will give you the following screen, which shall only check the box "Comma". (if there are multiple checkmarks, they are removed by clicking the check mark)

| Guiden Konverter tekst til kolønner - trin 2 af 3                                                                           |
|----------------------------------------------------------------------------------------------------|
| Her kan du angive de afgrænsere, dataene indeholder. Du kan se, hvordan teksten vil se ud i<br>datavisningsvinduet nedenfor |
|                                                                                                    |
| Afgrænsere                                                                                                    |
| I apulator                                                                                                    |
|                                                                                                    |
| Tekstkvalifikator:                                                                                                    |
|                                                                                                    |
| Anget:                                                                                                    |
| Datavisning                                                                                                    |
|                                                                                                    |
|                                                                                                    |
| 10/10/2019 06:00 DK Skibby Fjordvej 1 Interval 6°C                                                                          |
| 09/10/2019 06:01 DK Skibby Fjordvej 1 Interval 99%                                                                          |
| 08/10/2019 16:31 DK Skibby Fjordvej 1 Ingen bevA¦gelse 99%<br>08/10/2019 13:31 DK Skibby Oldvejen 11 BevĦgelse 99%          |
| <                                                                                                    |
|                                                                                                    |
| Annuller < <u>T</u> ilbage <u>N</u> æste > <u>U</u> dfør                                                                    |
|                                                                                                    |
|                                                                                                    |
| lick "Next"                                                                                                    |

![](_page_28_Picture_0.jpeg)

The following screen will then appear, clicking "Default"

| Guiden Konverter tekst til kolonner - trir                                                                                              | n 3 af 3                                             |                                                                              | 8                             | X |
|----------------------------------------------------------------------------------------------------|------------------------------------------------------|------------------------------------------------------------------------------|-------------------------------|---|
| Her kan du markere hver kolonne-og angive<br>Kolonnedataformat<br>Standard<br>Tekst<br>Dato: DMÅ<br>Importer ikke kolonne (spring over) | e datatype.<br>'Standard' konve<br>datoværdier til d | erterer numeriske værdier<br>datoer og alle andre værd<br>Avan <u>c</u> eret | r til tal,<br>dier til tekst. |   |
| Destin <u>a</u> tion: \$A\$1<br>Data <u>v</u> isning                                                                                    |                                                      |                                                                              |                               |   |
| Standard Standard                                                                                                    | Standard                                             | Standard                                                                     | Standard                      |   |
| Dato By/Distrikt                                                                                                    | Adresse                                              | Туре                                                                         | Batteri                       | * |
| 10/10/2019 06:00 DK Skibby                                                                                                    | Fjordvej 1                                           | Interval                                                                     | 6A°C                          |   |
| 09/10/2019 06:01 DK Skibby                                                                                                    | Fjordvej 1                                           | Interval                                                                     | 998                           |   |
| 08/10/2019 13:31 DK Skibby                                                                                                    | Oldvejen 11                                          | RevÃ!gelse                                                                   | 998                           | - |
| <                                                                                                    |                                                      | Permigerae                                                                   | •                             |   |
| Annu                                                                                                    | iller < <u>T</u> ilb                                 | age Næste >                                                                  | Udfør                         |   |

## And then on "Finish"

# Then Excel sheet looks like the following example:

|    | A                | В          | С           | D         | E       | F        | e  |
|----|------------------|------------|-------------|-----------|---------|----------|----|
| 1  | Dato             | By/Distrik | Adresse     | Туре      | Batteri | Temperat | ur |
| 2  | 09-10-2019 06:01 | DK Skibby  | Fjordvej 1  | Interval  | 99%     | 8°C      |    |
| 3  | 08-10-2019 16:31 | DK Skibby  | Fjordvej 1  | Ingen bev | 99%     | 16°C     |    |
| 4  | 08-10-2019 13:31 | DK Skibby  | Oldvejen    | BevĦgels  | 99%     | 12°C     |    |
| 5  | 08-10-2019 06:00 | DK OrÃ     | NĦsgĥr      | Interval  | 99%     | 6°C      |    |
| 6  | 07-10-2019 06:01 | DK Skibby  | RendebÃ     | Interval  | 99%     | 8°C      |    |
| 7  | 06-10-2019 06:01 | DK OrÃ     | NĦsgĥr      | Interval  | 99%     | 3°C      |    |
| 8  | 05-10-2019 06:01 | DK Skibby  | Ll Troldmo  | Interval  | 99%     | 5°C      |    |
| 9  | 04-10-2019 06:00 | DK Skibby  | Fjordvej 1  | Interval  | 99%     | 5°C      |    |
| 10 | 03-10-2019 06:01 | DK Skibby  | SÃ , mer Sk | Interval  | 99%     | 6°C      |    |
| 11 | 02-10-2019 06:01 | DK Skibby  | Bavnen 8E   | Interval  | 99%     | 7°C      |    |
| 12 | 01-10-2019 06:01 | DK Skibby  | Fjordvej 1  | Interval  | 99%     | 10°C     |    |
| 13 | 30-09-2019 06:00 | DK Skibby  | Venslev S   | Interval  | 99%     | 12°C     |    |
| 14 | 29-09-2019 06:01 | DK Skibby  | Ll Troldmo  | Interval  | 99%     | 11°C     |    |
| 15 | 28-09-2019 06:01 | DK Skibby  | Fjordvej 1  | Interval  | 99%     | 11°C     |    |
| 10 | 27 00 2010 00-01 | DV Clabbe  | er          | 1         | 000/    | 10000    |    |

Double-click the line between columns A and B and expand the field to see the entire date in the field.

![](_page_29_Picture_0.jpeg)

In order to form a graph of temperature trends during the period, the temperature column must be changed to contain only the temperature number:

| 1  | А                | В          | С              | D           | E       | F         | e  |
|----|------------------|------------|----------------|-------------|---------|-----------|----|
| 1  | Dato             | By/Distrik | Adresse        | Туре        | Batteri | Temperate | ur |
| 2  | 09-10-2019 06:01 | DK Skibby  | Fjordvej 1     | Interval    | 99%     | 8°C       |    |
| 3  | 08-10-2019 16:31 | DK Skibby  | Fjordvej 1     | Ingen bev   | 99%     | 16°C      |    |
| 4  | 08-10-2019 13:31 | DK Skibby  | Oldvejen       | BevÄlgels   | 99%     | 12°C      |    |
| 5  | 08-10-2019 06:00 | DK OrÃ     | NĦsgĥr         | Interval    | 99%     | 6°C       |    |
| 6  | 07-10-2019 06:01 | DK Skibby  | RendebÃ        | Interval    | 99%     | 8°C       |    |
| 7  | 06-10-2019 06:01 | DK OrÃ     | NĦsgĥr         | Interval    | 99%     | 3°C       |    |
| 8  | 05-10-2019 06:01 | DK Skibby  | Ll Troldmo     | Interval    | 99%     | 5°C       |    |
| 9  | 04-10-2019 06:00 | DK Skibby  | Fjordvej 1     | Interval    | 99%     | 5°C       |    |
| 10 | 03-10-2019 06:01 | DK Skibby  | SÃ , mer Sk    | Interval    | 99%     | 6°C       |    |
| 11 | 02-10-2019 06:01 | DK Skibby  | Bavnen 8E      | Interval    | 99%     | 7°C       |    |
| 12 | 01-10-2019 06:01 | DK Skibby  | Fjordvej 1     | Interval    | 99%     | 10°C      |    |
| 13 | 30-09-2019 06:00 | DK Skibby  | Venslev S      | Interval    | 99%     | 12°C      |    |
| 14 | 29-09-2019 06:01 | DK Skibby  | Ll Troldmo     | Interval    | 99%     | 11°C      |    |
| 15 | 28-09-2019 06:01 | DK Skibby  | Fjordvej 1     | Interval    | 99%     | 11°C      |    |
| 10 | 27 00 2010 00-01 | DV Clubber | manufacture of | (addressed) | 000/    | 10800     |    |

Click and copy field F2.

Click and select column F.

Click "arrow down" on "Search" and then click "Find and Replace"

| -  |                | _       |              |                  |              |          |          |             |        |                 |                    |                           |                         |                |             |        |          |           |                        |                  |
|----|----------------|---------|--------------|------------------|--------------|----------|----------|-------------|--------|-----------------|--------------------|---------------------------|-------------------------|----------------|-------------|--------|----------|-----------|------------------------|------------------|
|    | Å .            | Calibri | i            | · 11 ·           | A A          | = =      | ≫,       | 🚽 Ombryd te | kst    | Brugerdefineret | Ŧ                  | <b>1</b>                  |                         |                | +           | *      |          | ∑ Autosum | · 者                    | A                |
| i  | Sæt<br>ind ▼ 🗳 | FA      | <u>Ƙ</u> u ∙ | 🗄 🔹 🖄            | • <u>A</u> • | E = =    | <b>•</b> | Flet og cer | trer 🝷 | <b>∰</b>        | ◆,0 ,00<br>,00 →,0 | Betinget<br>formatering * | Formater<br>som tabel * | Celletypografi | Indsæt<br>• | Slet   | Formater | 🖉 Ryd 🔻   | Sorter og<br>filtrer * | Søg og<br>vælg ▼ |
| dk | lipsholder 🗔   |         | Skriftt      | type             | Es.          |          | Justerin | g           | - Fai  | Tal             | Es.                |                           | Typografie              | r              |             | Celler |          | R         | edigering              |                  |
| _  | A2             |         | <b>-</b> (*  | f <sub>x</sub> ( | 09-10-2019   | 06:01:00 |          |             |        |                 |                    |                           |                         |                |             |        |          |           |                        | `                |
| 4  | Α              |         | В            | С                | D            | E        | F        | G           | н      | 1               | J                  | K                         | L                       | M              | N           | 0      | Р        | Q         | R                      |                  |
| L  | Dato           | 1       | By/Distrik   | Adresse          | Туре         | Batteri  | Temper   | atur        |        |                 |                    |                           |                         |                |             |        |          |           |                        |                  |
| 2  | 09-10-2019     | 06:01   | DK Skibby    | Fjordvej :       | 1 Interval   | 99%      | 8°C      |             |        |                 |                    |                           |                         |                |             |        |          |           |                        | _                |
| 3  | 08-10-2019     | 16:31   | DK Skibby    | Fjordvej :       | 1 Ingen be   | ev 99%   | 16°C     |             |        |                 |                    |                           |                         |                |             |        |          |           |                        |                  |
| 1  | 08-10-2019     | 13:31   | DK Skibby    | Oldveien         | BevÃ!øe      | al 99%   | 12°C     |             |        |                 |                    |                           |                         |                |             |        |          |           |                        |                  |

![](_page_30_Picture_0.jpeg)

In the "Find What" box, right-click and click "paste"

| Søg og erstat                       |                      | 8 23             |
|-------------------------------------|----------------------|------------------|
| Søg Erstat                          |                      |                  |
| Søg efte <u>r</u> :                 |                      | •                |
| Erstat <u>m</u> ed:                 |                      | •                |
|                                     |                      | Indstillinger >> |
| Erst <u>a</u> t alle Ers <u>t</u> a | t Fi <u>n</u> d alle | Eind næste Luk   |

## Then the field looks like this:

| Søg og erstat 8 2                                                              |
|--------------------------------------------------------------------------------|
| Søg Erstat                                                                     |
| Søg efte <u>r</u> : 8°C ▼                                                      |
| Erstat med:                                                                    |
| Indstillinger >>                                                               |
| Erst <u>a</u> t alle Ers <u>t</u> at Fi <u>n</u> d alle <u>F</u> ind næste Luk |

# The number is removed so that it says:

| Søg og erstat                           | 8             | 8  |
|-----------------------------------------|---------------|----|
| Søg Erstat                              |               |    |
| Søg efte <u>r</u> : °C                  |               | •  |
| Erstat med:                             |               | •  |
| [                                       | Indstillinger | >> |
| Erstat alle Erstat Find alle Find næste | Luk           |    |
|                                         |               |    |

Then click "Replace all"

![](_page_31_Picture_0.jpeg)

The Excel sheet looks like this:

| Dato             | By/Distrik | Adresse    | Туре      | Batteri | Temperatur |
|------------------|------------|------------|-----------|---------|------------|
| 09-10-2019 06:01 | DK Skibby  | Fjordvej 1 | Interval  | 99%     | 8          |
| 08-10-2019 16:31 | DK Skibby  | Fjordvej 1 | Ingen bev | 99%     | 16         |
| 08-10-2019 13:31 | DK Skibby  | Oldvejen   | BevĦgels  | 99%     | 12         |
| 08-10-2019 06:00 | DK OrÃ     | NĦsgĥr     | Interval  | 99%     | 6          |
| 07-10-2019 06:01 | DK Skibby  | RendebÃ    | Interval  | 99%     | 8          |
| 06-10-2019 06:01 | DK OrÃ     | NĦsgĥr     | Interval  | 99%     | 3          |
| 05-10-2019 06:01 | DK Skibby  | Ll Troldmo | Interval  | 99%     | 5          |
| 04-10-2019 06:00 | DK Skibby  | Fjordvej 1 | Interval  | 99%     | 5          |
| 03-10-2019 06:01 | DK Skibby  | SÃ, mer Sk | Interval  | 99%     | 6          |
| 02-10-2019 06:01 | DK Skibby  | Bavnen 8E  | Interval  | 99%     | 7          |
| 01-10-2019 06:01 | DK Skibby  | Fjordvej 1 | Interval  | 99%     | 10         |
| 30-09-2019 06:00 | DK Skibby  | Venslev S  | Interval  | 99%     | 12         |
| 20 00 2010 06:01 | DK Skibby  | LI Troldme | Intonial  | 00%     | 11         |

To make a curve of temperature trends in the period, select column F (Temperature). Click "Insert", and then "Chart" the chart you want.

To have a date on the X axis, right-click the X axis. The following screenshot is then shown:

| Vælg datakilde                                                                                                    | 8   | X      |  |  |  |  |  |
|----------------------------------------------------------------------------------------------------|-----|--------|--|--|--|--|--|
| Diagramdataområde: ='1929000034'!\$D\$23                                                                                           |     |        |  |  |  |  |  |
| Dataområdet er for komplekst til at blive vist. Hvis du har markeret et nyt område, vil det erstatte alle serierne i seriepanelet. |     |        |  |  |  |  |  |
| Skift række/kolonne                                                                                                    |     |        |  |  |  |  |  |
| Forklarende tekst (Serie) Vandrette (Kategori) akseetiketter                                                                       |     |        |  |  |  |  |  |
|                                                                                                    |     |        |  |  |  |  |  |
| Temperatur Dato                                                                                                    |     | -      |  |  |  |  |  |
| 09-10-2019                                                                                                    |     | =      |  |  |  |  |  |
| 08-10-2019                                                                                                    |     |        |  |  |  |  |  |
| 08-10-2019                                                                                                    |     |        |  |  |  |  |  |
| 08-10-2019                                                                                                    |     | -      |  |  |  |  |  |
| Skjulte og tomme celler OK                                                                                                    | Anr | nuller |  |  |  |  |  |
|                                                                                                    | _   |        |  |  |  |  |  |

Under horizontal, click "Edit" and insert the X axis's data range.

![](_page_32_Picture_0.jpeg)

Version 2.0 22.09.20/nb If you want the oldest data first on the X axis you can either sort the Excel sheet with oldest data first or you can right-click the X axis. Click "Format Axis" and click "Categories in reverse order"

Hope that StackView will contribute to a high value for you and your accomplishment.

Yours sincerely

Care4farm ApS Beach 70 6000 Kolding Denmark Ph: +45 2275 8000 M: <u>nb@care4farm.dk</u> www.care4farm.dk